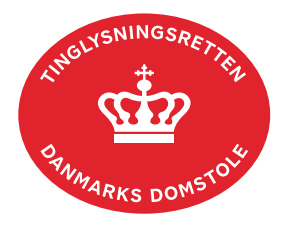

## Underskriv og anmeld dit dokument

Alle dokumenter underskrives og anmeldes fra "Underskriftsmappen".

| Fase                           | Forklaring                                                                                                    | Tast                                                                                                    |
|--------------------------------|----------------------------------------------------------------------------------------------------|----------------------------------------------------------------------------------------------------|
| Underskriv                     | Gå ind på <u>tinglysning.dk,</u> vælg "Underskriv<br>dokument" og log ind.                                                                                                    | Underskriv dokument                                                                                     |
|                                | Det er muligt at se det færdige dokument før<br>underskrift ved at klikke på linjen med<br>dokumentet. Dokumentet vises i PDF.                                                                                                    |                                                                                                    |
|                                | Der underskrives ved at klikke på blyant-ikonet under "Underskriv".                                                                                                    | Underskriv                                                                                              |
|                                | <u>Se evt. vejledningen "Underskriv med MitID</u><br>app" (pdf).                                                                                                    |                                                                                                    |
|                                | Dokumentet vises, og der vælges "Underskriv"<br>igen.                                                                                                    | Underskriv                                                                                              |
|                                | Når dokumentet er underskrevet, vises blyant-<br>ikonet ikke længere.                                                                                                    |                                                                                                    |
|                                | OBS: Dokumentet vises i underskriftsmappen,<br>når du skal underskrive eller allerede har<br>underskrevet, og inden dokumentet anmeldes til<br>tinglysning.                                                                                                    |                                                                                                    |
|                                | Hvis du har underskrevet en fremtidsfuldmagt,<br>skal du nu bestille tid hos notaren, der anmelder<br>fremtidsfuldmagten under jeres møde.                                                                                                    |                                                                                                    |
| Dokumenter der<br>kan anmeldes | Det er ikke muligt at anmelde, før alle krævede<br>underskrifter er afgivet. I fanen "Dokumenter,<br>der kan anmeldes", fremgår det øverst på<br>dokumentet, hvis der er parter, der mangler at<br>underskrive. Nederst i dokumentet fremgår det,<br>hvilke parter, der har underskrevet. | Dokumenter, der kan anmeldes<br>Dokumentet mangler underskrifter fra:<br>Dokumentet er underskrevet af: |
|                                | Når alle underskrifter er på plads, vælger<br>anmelder fanebladet "Dokumenter, der kan<br>anmeldes" i underskriftsmappen.                                                                                                    |                                                                                                    |

| Fase                                        | Forklaring                                                                                                    | Tast                                                                                                    |
|---------------------------------------------|----------------------------------------------------------------------------------------------------|----------------------------------------------------------------------------------------------------|
| Dokumenter der<br>kan anmeldes -<br>fortsat | Det færdige dokument, og alle registrerede<br>underskrifter kan vises ved at klikke på linjen.<br>Dokumentet kan hentes som PDF.          |                                                                                                    |
|                                             | Under "Ret" er der mulighed for at rette eller<br>tilføje overordnede informationer på<br>anmeldelsen:                                    | Ret                                                                                                    |
|                                             | <ul> <li>Anmelderoplysninger</li> <li>Øvrige oplysninger</li> <li>Tinglysningsafgift</li> <li>Underskriftsmetode (se nedenfor)</li> </ul> | Anmelderoplysninger Øvrige oplysninger Tinglysningsstigtt Underskriftsmetode                                                                                                    |
|                                             | Vælges "Slet", slettes dokumentet i sin helhed,<br>dog ikke en evt. gemt kladde.                                                          | Slet                                                                                                    |
|                                             | Vælges papir flyver-ikonet vises dokumentet i sin helhed, med underskrifter.                                                              | Anmeld                                                                                                    |
|                                             | Hvis papir flyver-ikonet mangler, markeres i den<br>ønskede underskriftstype. Vælg "Anmeld", og<br>underskriv anmeldelsen.                |                                                                                                    |
| Betaling                                    | Følg skærmbillederne gennem<br>betalingsfelterne.                                                                                         | Betaling af tinglysningsafgift<br>Anmeldelsestype<br>Ejerpantebrev Fast Ejendom<br>Handelsbetingelser<br>Da der er tale om en tjenesleydelse, er der ikke fortrydelsesret.<br>Belsb<br>Tinglysningsafgift: 3.230 DKK<br>Til betaling: 3.230 DKK<br>Bernærk venligst, at der tillægges kortgebyrer, ved betaling med firmakort.<br>Kontaktoplysninger<br>e-mail<br>anl@domstot.dk<br>Betal med Visa eller Mastercard<br>Betal med Dankort |
|                                             | Når følgende billede vises, er din anmeldelse<br>afsendt til Tinglysning:                                                                 | Anmeldelse afsendt<br>Din anmeldelse er nu blevet sendt<br>Anmeldelsestype: Endeligt Skøde<br>Tinglysningsafgift: 1.850 DKK<br>Forsiden Underskriftsmappen                                                                                                    |
|                                             | OBS: Hvis anmeldelsen afvises, bliver der ikke trukket afgift. Ved genanmeldelse skal betalingsproceduren gennemføres igen.               |                                                                                                    |

| Fase                                   | Forklaring                                                                                                    | Tast                                                                                                    |
|----------------------------------------|----------------------------------------------------------------------------------------------------|----------------------------------------------------------------------------------------------------|
| E-mails fra<br>underskrifts-<br>mappen | Anmelder vil modtage en e-mail fra<br>underskriftsmappen, hver gang der sker<br>hændelser i underskriftsmappen.<br>OBS: E-mailen med følgende ordlyd:<br>"Anmeldelsen er nu slettet" betyder, at<br>dokumentet er anmeldt og dermed ikke længere<br>findes i underskriftsmappen.                                                                                                    |                                                                                                    |
| Ændring af<br>underskrifts-<br>metode  | I fanen "Dokumenter, der kan anmeldes" er der<br>mulighed for at ændre underskriftsmetode i et<br>dokument, der allerede er lagt til underskrift,<br>men ikke underskrevet.<br>Vælg "Ret" og dokumentet kommer frem med<br>de valgte underskriftsmetoder. Der kan ændres<br>underskriftsmetode. Afslut med at vælge<br>"Opdater dokument".                                                                                                    | Not         Operators         Not         Descriptions         Notes         Notes |
| Se status                              | <ul> <li>Vælg "Anmeldelser". Under den relevante fane<br/>(Fast ejendom, Køretøjer, Andelsboliger eller<br/>Personer/virksomheder), findes anmeldelsen,<br/>hvor status kan ses.</li> <li>Manuel = Anmeldelsen afventer manuel<br/>behandling.</li> <li>Modtaget = Anmeldelsen står i kø efter en<br/>anden anmeldelse.</li> <li>Tinglyst = Anmeldelsen er behandlet og<br/>tinglyst.</li> <li>Afvist = Der har været fejl eller mangler i<br/>anmeldelsen. Sagen er lukket hos<br/>Tinglysningsretten og skal anmeldes igen.</li> <li>Når dokumentet er behandlet, vil anmelder<br/>modtage tinglysningssvar på e-mail.</li> </ul> | Anmeldelser                                                                                                    |